# SRD991-\_\_\_\_Z

# Intelligenter Stellungsregler Edelstahl Gehäuse (316L)

Diese Anleitung dient zur schnellen Inbetriebnahme des Stellungsreglers. Ausführlichere Informationen können den Dokumenten "Inbetriebnahme- und Wartungsanleitung" und "Typenblatt" entnommen werden, die Sie auch auf unserer Webseite finden.

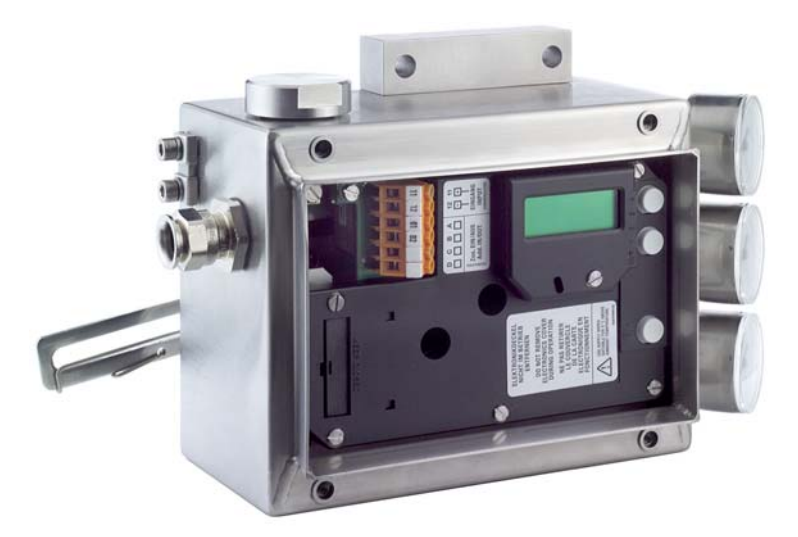

## Ausführung mit LCD, Spoolvalve-Verstärker

## **1. MONTAGE AN ANTRIEBE**

Auf der Rückseite des Stellungsreglers ist die Anlenkwelle **9**. Die Anlenkwelle steht richtig, wenn der Pfeil **26** auf die Flachstelle der Anlenkwelle zeigt. Der Arbeitsbereich ist dann  $\pm$  **45** Grad um diese Position.

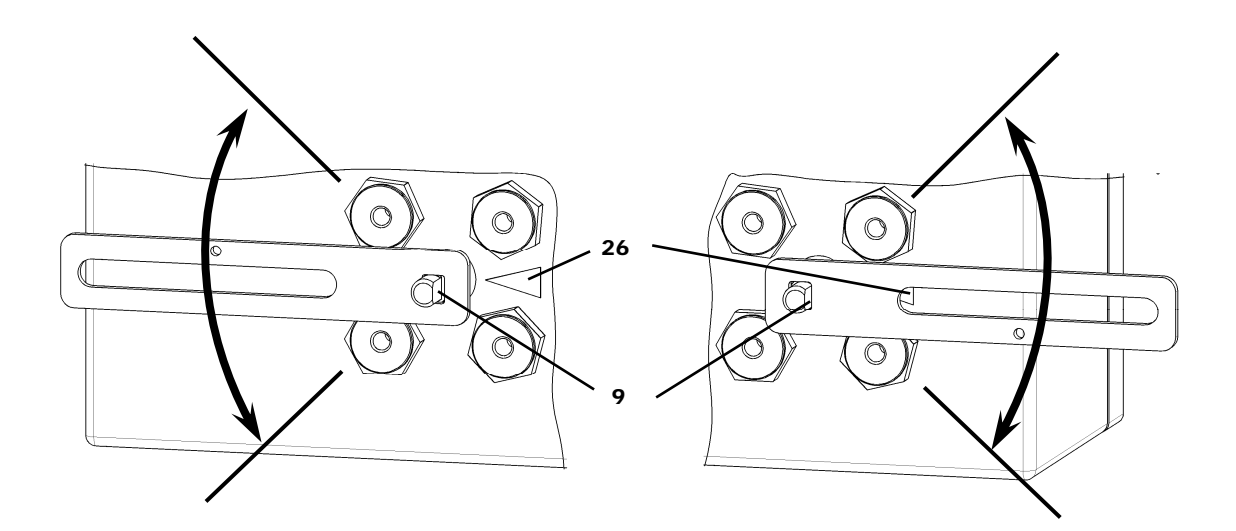

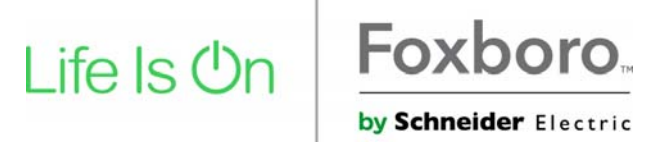

### MONTAGE AN LINEARANTRIEBE

Anbau nach NAMUR - linksseitig

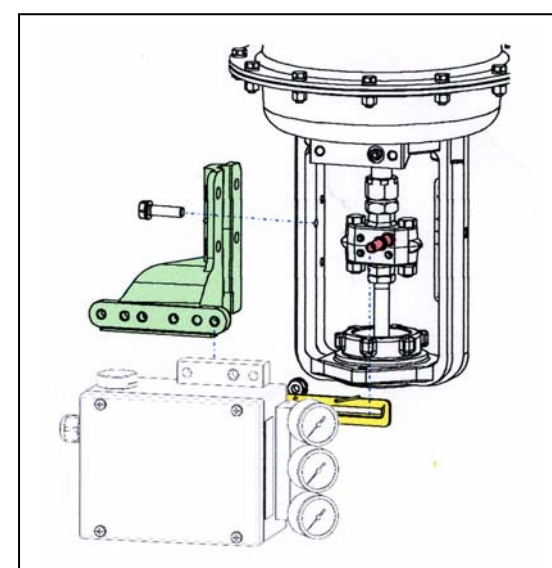

Anlenkhebel bei Linearantrieben:

Der Anlenkbolzen **B** greift in den Schlitz des Anlenkhebels **A** ein. Die Ausgleichsfeder **F** liegt am Anlenkbolzen an.

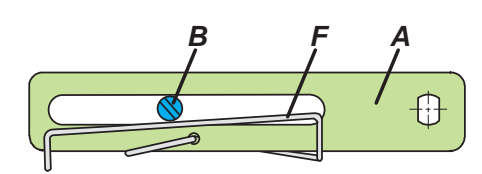

#### Anlenkbolzen B :

1 Gewindehülse 2 Gewindestift 3 Kupplungsstück

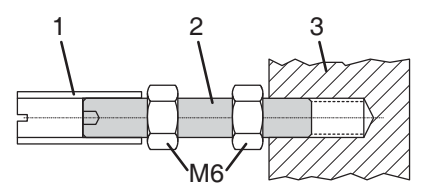

#### ANBAU AN SCHWENKANTRIEBE

Den Gewindestift *4* NICHT gegen das Gewinde der Anlenkwelle *9* schrauben, sonden gegen die Flachstelle !
Bei 50 % Sollwert muss sich die Flachstelle der Anlenkwelle

9 vor dem Pfeil 26 befinden.

• Bei steigender Pordukttemperatur reduziert sich der Abstand zwischen Antriebswelle **1** Kupplungsstück **3**. Daher solte ein Spiel von etwa 1 mm gewährleistet sein. Dies wird erreicht, indem vor dem Anschrauben des Kupplungsstücks eine entsprechende Anzahl von Scheiben **5** auf die Anlenkwelle **9** gelegt wird. Die genaue Anzahl der Schrauben ist durch Versuch zu bestimmen. 2 Scheiben sollten ein Spiel von ca. 1 mm ergeben.

Anbau nach NAMUR - rechtsseitig

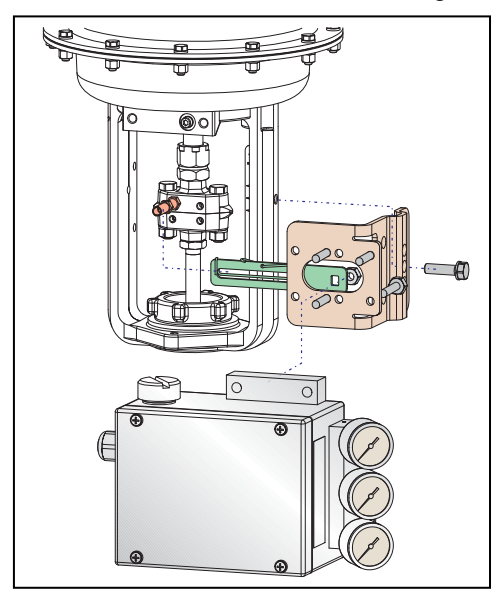

Direktanbau

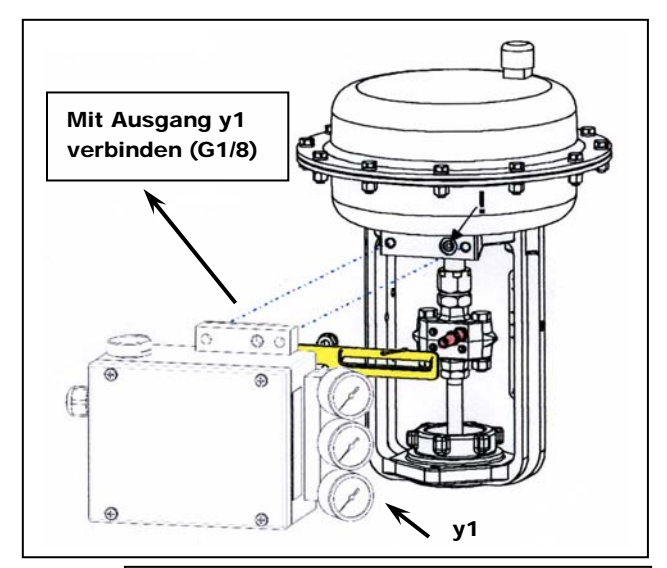

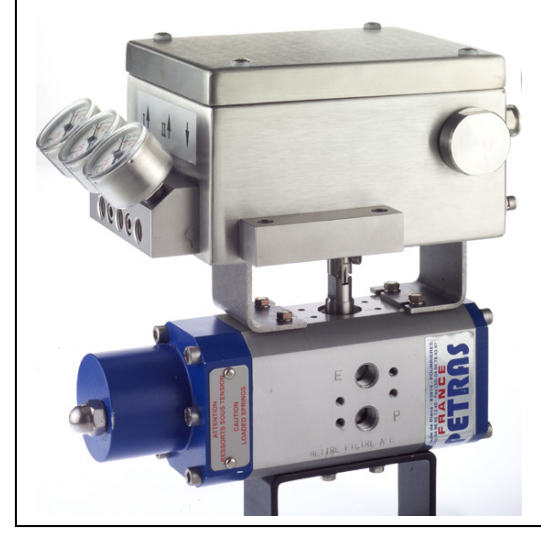

## Anbau bei linksdrehendem Antrieb

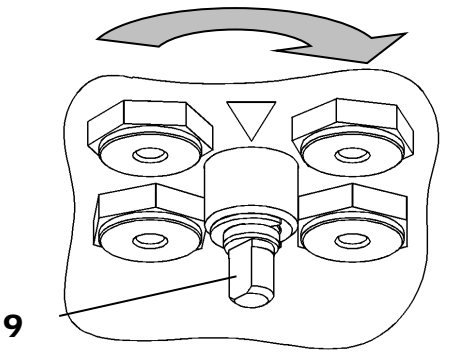

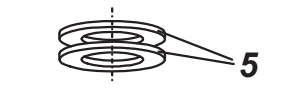

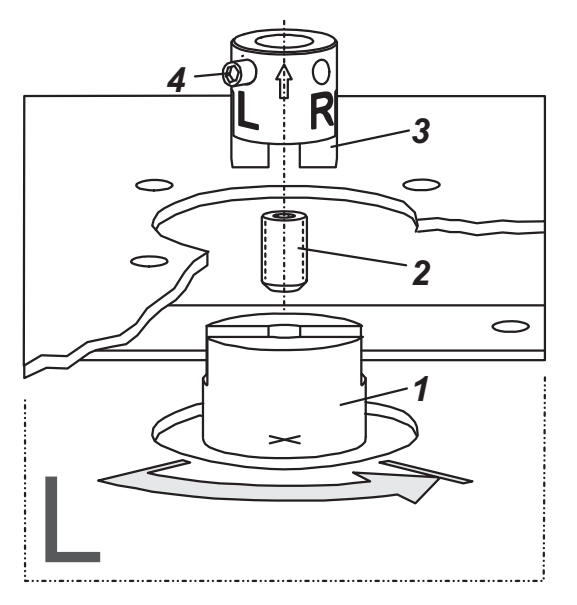

# 2. ANSCHLÜSSE

Die pneumatischen Anschlussgewinde sind G 1/4.

## Erdung

Anschluss der Erdleitung an Schraube **#1** oder an Schraube **#2** (in Klemmenraum).

## PNEUMATISCHE ANSCHLÜSSE

Zuluftversorgung : 1,4 bis 7 bar (aber nicht höher als der Maximaldruck des Antriebes), frei von Öl, Staub und Wasser, entsprechend ISO 8573-1 Solid particle class 2, Oil rate class 3 !

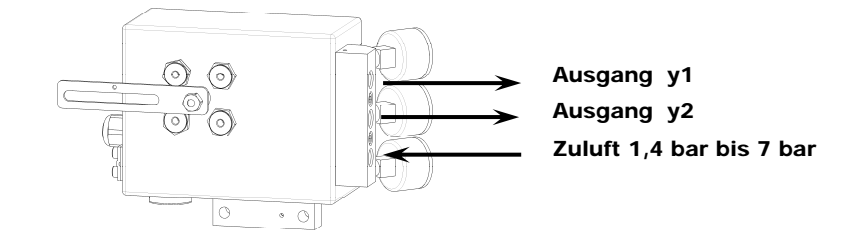

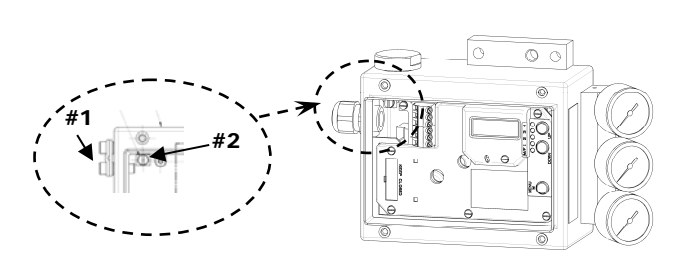

#### Anbau bei rechtsdrehendem Antrieb

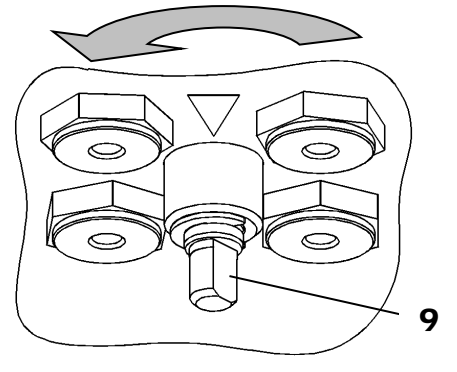

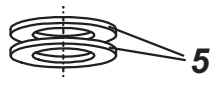

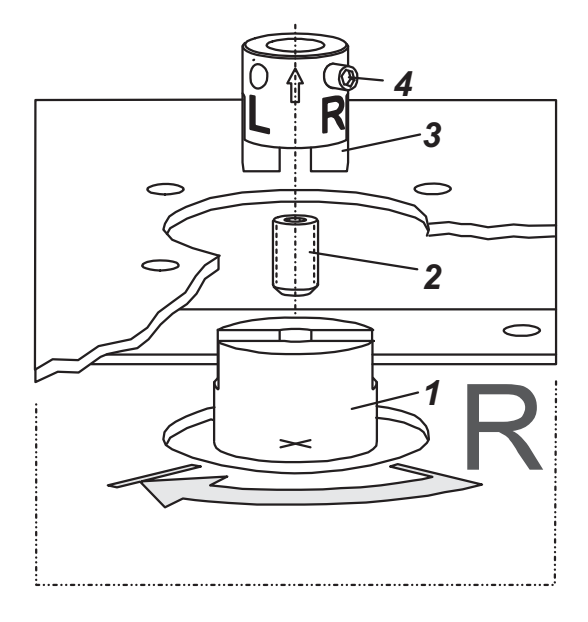

4 SRD991-\_\_\_\_\_

## 3. ELEKTRISCHE ANSCHLÜSSE

Die Sicherheitsbestimmungen im Dokument EX EVE0001 sowie die Bestimmungen in PSS EVE0105 und MI EVE0105 müssen beachtet werden!

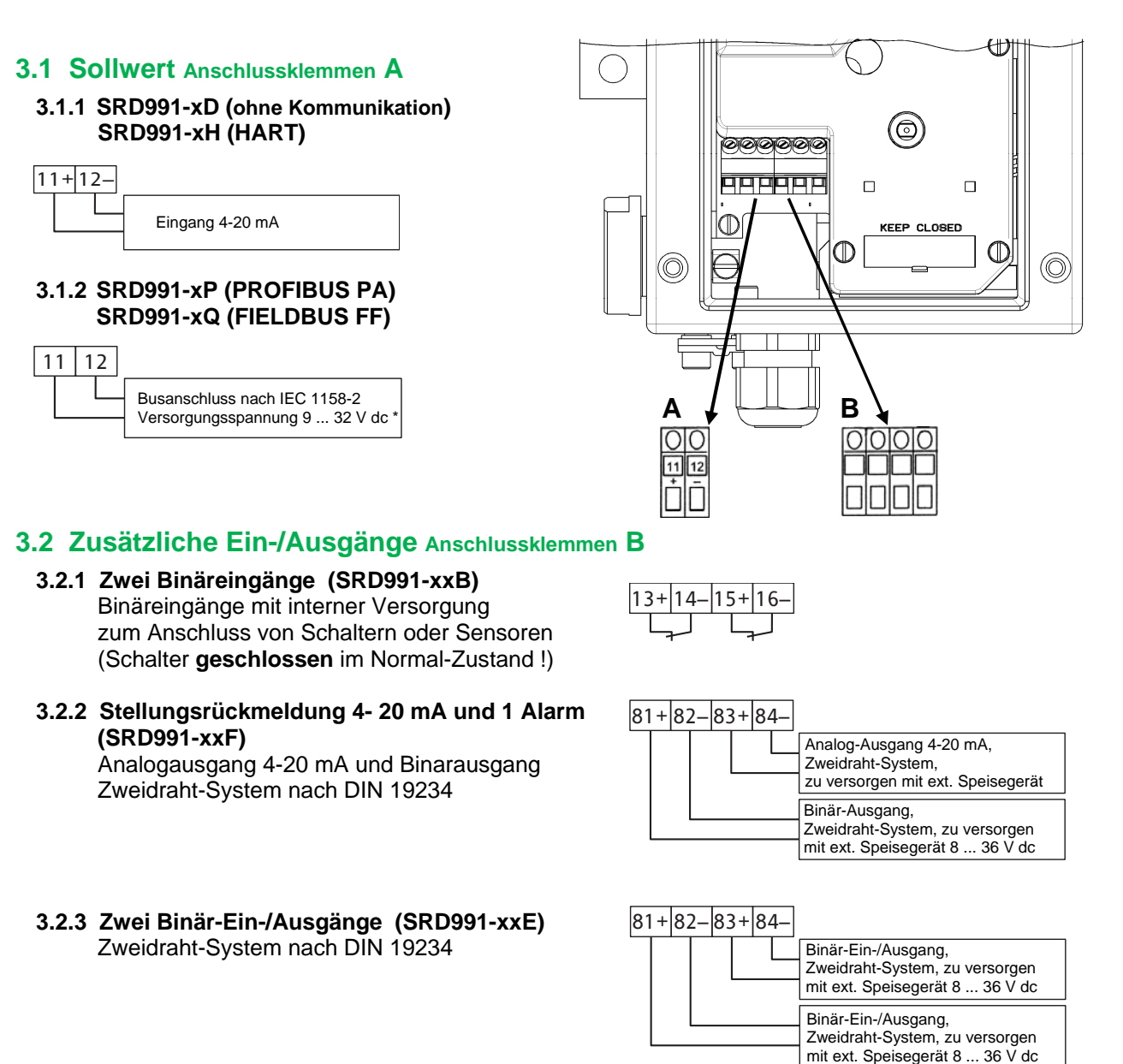

\* Bei Einsatz im Ex-gefährdeten Bereich sind die max. Versorgungsspannungen etc. auf dem Typenschild bzw. Baumusterprüfbescheinigung zu beachten !

## 4. INBETRIEBNAHME (Einstellung mit lokalen Tasten und LCD)

Nach Anbau an den Antrieb, und pneumatischem und elektrischem Anschluss, können Sie den SRD in Betrieb nehmen. Die Inbetriebnahme kann mit den lokalen Drucktasten und dem LCD erfolgen.

## WARNUNG

Der Antrieb kann sich plötzlich und sehr schnell bewegen! Zur Vermeidung von Personen- und Anlagenschäden beachten Sie grundsätzlich: Stecken Sie niemals Finger oder anderes in das Ventil oder den Antrieb oder in irgendwelche bewegliche Teile der Anlenkung. Berühren Sie niemals die Mechanik auf der Rückseite des Stellungsreglers.

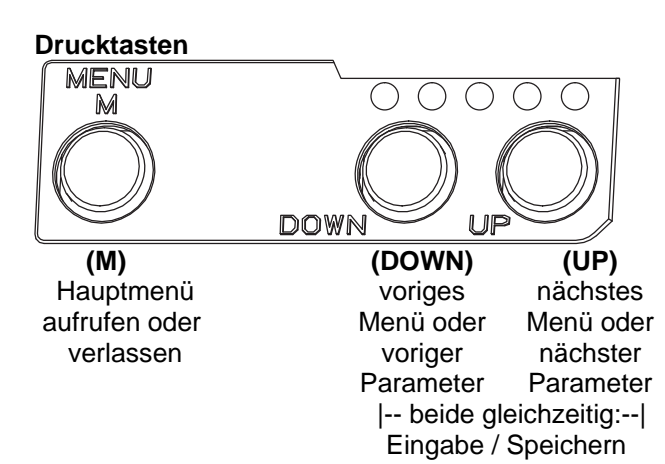

## IN BETRIEB:

Ein bereits konfigurierter SRD hat z.B. folgende Anzeige:

Prozessvariable

Zum Konfigurieren **(M)** drücken, es erscheint das Hauptmenü.

#### KONFIGURIERUNG mit Drucktasten und LCD

Wenn der SRD noch nicht konfiguriert ist, erscheint nach dem Einschalten automatisch das Hauptmenü: \*):

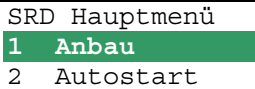

3 Wirkungsweise

verlassen.

(Beim Konfigurieren ist der jeweils angewählte Menüpunkt dunkel hinterlegt.)

In Menü 1 kann die Anbauseite ausgewählt werden: Durch gleichzeitiges Drücken der Tasten (UP)+(DOWN) kommt der SRD in dieses Menü. Wählen Sie dann mit den Tasten **(UP)** oder **(DOWN)** die Anbauseite aus:

| 1  | Anbau |              |  |
|----|-------|--------------|--|
| 1. | 1     | Hub links    |  |
| 1. | 2     | Hub rechts   |  |
| 1. | 3     | Dreh G.Uhrz. |  |

Mit **(UP)+(DOWN)**(gleichzeitig) bestätigen und speichern. Der SRD springt eine Menü-Ebene zurück und ist wieder im Hauptmenü:

| SRD | Hauptmenü     |
|-----|---------------|
| 1.  | Anbau         |
| 2 . | Autostart     |
| 3   | Wirkungsweise |

Zum nächsten Menü (= Menü 2, AUTOSTART) 1x **(UP)** drücken.

|   | <u> </u>      |
|---|---------------|
| S | RD Hauptmenü  |
| 1 | Anbau         |
| 2 | Autostart     |
| 3 | Wirkungsweise |
|   |               |

Durch gleichzeitiges Drücken der Tasten (UP)+(DOWN) kommt der SRD in das Menü zur Auswahl des gewünschten Autostarts:

(Fortsetzung auf nächster Seite)

\*) Im Auslieferungszustand ist die voreingestellte Menüsprache im Display in Englisch. Die Menüsprache kann z.B. auf Deutsch umgestellt werden. Hierzu 9.8.2 auswählen, mit den Tasten **(UP)+(DOWN)** (gleichzeitig) bestätigen und durch mehrmaliges Betätigen von **(M)** das Menü wieder Es sind verschiedene Autostart-Optionen verfügbar. Wählen Sie aus mit den Tasten (UP) oder (DOWN).

| 2 Autostart      |                                                                        |
|------------------|------------------------------------------------------------------------|
| 2.1 Anschläge    | > Ermittelt nur die mechanischen Anschläge des Antriebs/Ventils        |
| 2.2 Standard     | > Empfohlener Autostart für Standard-Applikationen                     |
| 2.3 Erweitert    | > Zur Optimierung der Reglereinstellung gegenüber dem Standard         |
| 2.4 Sanfte Antw. | > Gedämpfte Reglereinstellung für z.B. kleinere Antriebe               |
| 2.5 Schnel.Antw. | > Ungedämpfte aggressivere Reglereinstellung für z.B. größere Antriebe |

Mit den Tasten (UP)+(DOWN) gleichzeitig bestätigen, um Autostart einzuleiten. Die automatische Anpassung an den Antrieb erfolgt in nacheinander ablaufenden Schritten, die auf dem LCD angezeigt werden.

Nach dem letzten Schritt ist der Stellungsregler IN BETRIEB:

| 87.5 %         |                 | 87.5 %          |                       |
|----------------|-----------------|-----------------|-----------------------|
| Ventilposition | Prozessvariable | Ventilposition  | Fehlermeldungen siehe |
| _              |                 | Regelabweichung | nächsten Abschnitt    |

## 5. DIAGNOSE, FEHLERSUCHE (Weitere Einzelheiten siehe auch MI EVE0105 E)

| Autost. Fehler 1                                   |                                                       |
|----------------------------------------------------|-------------------------------------------------------|
| Beschreibung / LCD-Anzeige                         | Abhilfe                                               |
| Zuluftdruck zu gering                              | Zuluftdruck prüfen                                    |
| Anlenkhebel (Hubantrieb) bzw. Kupplung             | Anlenkung prüfen                                      |
| (Schwenkantrieb) falsch montiert. Potentiometer    | Flachstelle muss zum Pfeil am Gehäuse zeigen          |
| fährt aus dem Arbeitsbereich ± 47 % um Mittellage  |                                                       |
| Kupplungsstück (Schwenkantrieb) falsch montiert    | Anlenkung prüfen                                      |
| (R und L verwechselt)                              |                                                       |
| Pneumatischer Ausgang zum Antrieb verschlossen     | Pneumatische Anschlüsse überprüfen                    |
| oder undicht / Bei Direktanbau ist die Verschluss- |                                                       |
| schraube y1-d nicht entfernt                       |                                                       |
| mech. Anschläge nicht bestimmbar                   | Federlaufbereich des Antriebs prüfen /                |
|                                                    | Zuluftdruck prüfen / Anlenkung prüfen                 |
| Beim Einsatz eines Leistungsverstärkers oder       | Gerätevariante ist nicht geeignet für diesen Antrieb; |
| Spool valve lassen sich keine Regelungsparameter   | Ausführung mit geringerer Luftleistung wählen oder    |
| bestimmen, da die Luftleistung zu hoch ist         | Leistungsverstärker entfernen                         |
| Regelungsparameter wurden zu hoch ermittelt, da    | Einsatz eines Leistungsverstärkers (Booster) oder     |
| Luftleistung zu gering ist (i.d.R. Oszillation in  | der Variante mit Spool valve. Regelungsparameter      |
| Ventilbewegung)                                    | PropVerstärkung verkleinern (Menü 6.1 und 6.2 a)      |
| evtl. unplausible Konfigurierungsdaten             | Rücksetzen der Konfigurierung, siehe Menü 9.1         |

| Optionskarte ?                                     |                                                   |
|----------------------------------------------------|---------------------------------------------------|
| Beschreibung / LCD-Anzeige                         | Abhilfe                                           |
| Konfigurierter Zustand des SRD weicht von vor-     | Prüfen, ob richtige Options-Platine gesteckt ist. |
| liegender Ausführung ab (Optionsplatine wurde z.B. | Meldung und somit neue Geräteausführung           |
| nachträglich gesteckt)                             | bestätigen mit Tasten (UP)+(DOWN)(gleichzeitig)   |
| Kontaktproblem                                     | Anschlüsse an Klemmen vertauscht                  |
|                                                    | Steckkontakte prüfen                              |
|                                                    | Elektronik festschrauben                          |
| Defekt                                             | Tausch der Options-Platine                        |

| Regelabweichung                                |                                     |
|------------------------------------------------|-------------------------------------|
| Beschreibung / LCD-Anzeige                     | Abhilfe                             |
| Antriebsprobleme, z.B. Spindelreibung zu hoch  | Antrieb und Stopfbuchse prüfen      |
| Zuluftdruck oder Luftleistung zu gering        | Zuluft / Luftfilter prüfen          |
| unzureichende Parameter für Positionsregler,   | Regler-Parameter prüfen,            |
| z.B. Verstärkung zu klein                      | Pneumatik-Komponenten prüfen        |
| I/P-Modul oder pneumatischer Verstärker defekt | mit Menü 7 testen, ggf. austauschen |

## Menüstruktur des SRD991 / SRD960 mit LCD

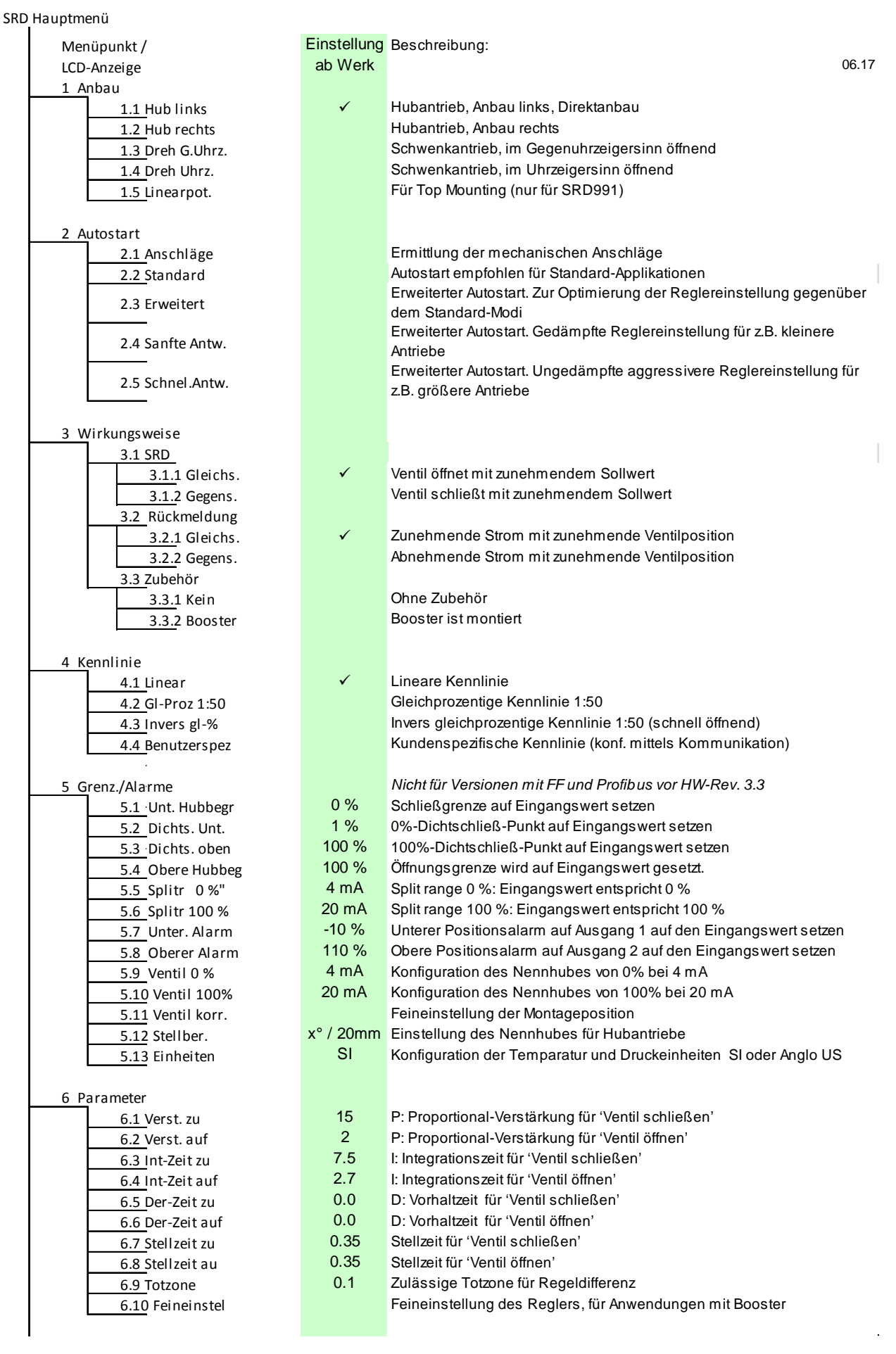

| 8 | SRD991                                                                                                    |          | Z QG EVE0105 C-(de)                                                                                                    |
|---|----------------------------------------------------------------------------------------------------|----------|----------------------------------------------------------------------------------------------------|
| Ļ | 7 Pneumatikausg                                                                                            |          | Direkt Ansteuerung das IP-Modul zum Testen der Pneumatik                                                                                                    |
|   | 8 Sollwert<br>8.1 12.5-%-Schr.<br>8.2 1-%-Schritte<br>8.3 0,1-%-Schritte<br>8.4 PST starten                |          | Manuelle Vorgabe der Ventilstellung zur Vorgabe von Sollwertsprüngen<br>Sollwert-Vorgabe in 12,5% Schritten mittels UP oder DOWN<br>Sollwert-Vorgabe in 1% Schritten mittels UP oder DOWN<br>Sollwert-Vorgabe in 0,1% Schritten mittels UP oder DOWN<br>Starten Partial Stroke Test                            |
| ┝ | 9 Werkstatt<br>9.1 Werkseinst.                                                                             |          | Rücksetzen der Konfiguration auf Einstellung 'ab Werk', danach Zustand<br>AUSSER BETRIEB                                                                                                    |
|   | 9.2 Kalib. 4 mA<br>9.3 Kalib. 20 mA<br>9.4 Kalib45°<br>9.5 Kalib. +45°<br>9.6 Grundeinst 1                 |          | Eingangsstrom auf 4 mA kalibrieren<br>Eingangsstrom auf 20 mA kalibrieren<br>Positionsmesswert auf –45° kalibrieren<br>Positionsmesswert auf +45° kalibrieren<br>Rücksetzen der Konfiguration und Kalibrierungen (!) auf Einstellung 'ab<br>Werk' für <b>einfachwirkenden</b> Ausgang –> danach Zustand AUSSER |
|   | 9.7 Grundeinst 2                                                                                           |          | Ricksetzen der Konfiguration und Kalibrierungen (!) auf Einstellung 'ab<br>Werk' für <b>doppeltwirkenden</b> Ausgang -> danach Zustand AUSSER<br>BETRIEB                                                                                                    |
|   | 9.8 Setze Online<br>9.9 Menüsprache<br>9.9.1 English<br>9.9.2 Deutsch<br>9.9.3 Français<br>9.10 LCD Orient | V        | Stellungsregler Online Setzen<br>Standard<br>Standard<br>Vorselektierte / Frei wählbare Menüsprache                                                                                                    |
|   | <u>9.10</u> .1 Normal<br><u>9.10</u> .2 Gedreht                                                            | √        | Normale Ausrichtung der LCD-Anzeige<br>Gedrehte Ausrichtung der LCD-Anzeige                                                                                                    |
|   | 10 Busadresse - Profibus PA<br><u>10.1</u> Adresse LSB<br><u>10.2</u> Adresse MSB<br><u>10.3</u> Adresse   | 126      | <i>Nur bei Profibus.</i><br>Bereich von Dez. 0 / Hex 00 bis Dez. 15 / Hex 0F<br>Bereich von Dez. 0 / Hex 00 bis Dez. 112 / Hex 70<br>Anzeige der Busadresse von Dez. 1127 (Hex 007F)                                                                                                    |
| L | 10 FOUNDATION Fieldbus H1<br>10.1 Simulation<br>Gesperrt<br>Freigegeben                                    | ¥        | <i>Nur bei FF.</i><br>Simulate (Simulation) sperren<br>Simulate (Simulation) freigeben                                                                                                    |
|   | 10.2 Profil<br>Link Master<br>Basisgerät<br>10.3 Adresse                                                   | ✓<br>248 | Link Master aktiv<br>Link Master de-aktiviert<br>Bus-Adresse; verstellbar mittels Tasten Up oder Down                                                                                                    |

Invensys Systems, Inc. 38 Neponset Avenue Foxboro, MA 02035 United States of America

#### schneider-electric.com

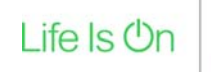

Foxboro by Schneider Electric Global: 1-508-549-2424 Website: http://www.schneider-electric.com Copyright 2010-2017 Invensys Systems, Inc. All rights reserved.

Invensys, Foxboro, and I/A Series are trademarks of Invensys Limited, its subsidiaries, and affiliates. All other trademarks are the property of their respective owners.

DOKT 534 022 108 FW18 FD-QG-PO-005-DE